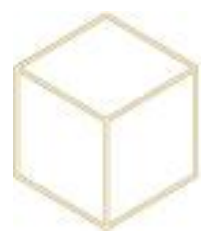

## 5. RECUPERATION DES DONNEES

Ce chapitre permet de restaurer des fichiers effacés :

Clic droit sur le répertoire juste au niveau supérieur d'où se trouve le fichier à restaurer, sélectionner Restaurer les versions précédentes :

| Nom                      | Modifié le                                                                                                    | Туре                                                             | Taille                                                                            |
|--------------------------|----------------------------------------------------------------------------------------------------|------------------------------------------------------------------|-----------------------------------------------------------------------------------|
| UADRIA_Quentin_(quadria) | 20/08/2015 12-05<br>Ouvrir<br>Ouvrir Ouvrir dans une nouv<br>Partager avec<br>Restaurer les versions<br>Inclure dans la bibliot<br>Épingler à l'écran d'ac<br>Envoyer vers<br>Couper<br>Copier<br>Créer un raccourci<br>Supprimer<br>Renommer<br>Propriétés | Dossier de fici<br>elle fenêtre<br>précédentes<br>hèque<br>cueil | Image: 100 million   Image: 100 million   Image: 100 million   Image: 100 million |

Dans un premier temps, il faut choisir la date à laquelle on souhaite revenir en arrière.

| Propriétés de : Professeur principal |                                    |                                    |                |         |  |  |  |
|--------------------------------------|------------------------------------|------------------------------------|----------------|---------|--|--|--|
| Général Partage Sécurité Version     | ns précédentes<br>es proviennent d | Personnaliser<br>le clichés instar | Classification | rés     |  |  |  |
| versions des dossiers :              | disque dur de l'o                  | rðinateur.                         |                |         |  |  |  |
| Nom                                  |                                    | Mod                                | lifié le       | ^       |  |  |  |
| Professeur principal                 |                                    | 01/0                               | 2/2018 07:00   |         |  |  |  |
| Professeur principal                 |                                    | 31/0                               | 1/2018 12:00   |         |  |  |  |
| 🎉 Professeur principal               |                                    | 31/0                               | 1/2018 07:00   |         |  |  |  |
| 🎉 Professeur principal               |                                    | 30/0                               | 1/2018 12:00   |         |  |  |  |
| Professeur principal                 |                                    | 30/0                               | 1/2018 07:00   |         |  |  |  |
| 🎉 Professeur principal               |                                    | <mark>29/0</mark>                  | 1/2018 12:00   |         |  |  |  |
| Professeur principal                 |                                    | 29/0                               | 1/2018 07:00   |         |  |  |  |
| Professeur principal                 |                                    | 26/0                               | 1/2018 12:00   |         |  |  |  |
| Professeur principal                 |                                    | 26/0                               | 1/2018 07:00   |         |  |  |  |
| Professeur principal                 |                                    | 25/0                               | 1/2018 12:00   | ≡       |  |  |  |
| Professeur principal                 |                                    | 25/0                               | 1/2018 07:00   | ~       |  |  |  |
| <                                    | Ш                                  |                                    |                | >       |  |  |  |
|                                      | Ouvrir                             | Copier                             | Restau         | Jrer    |  |  |  |
|                                      | OF                                 | ( An                               | nuler Ap       | pliquer |  |  |  |

En cliquant sur le bouton Ouvrir, cela permet d'ouvrir le répertoire à la date que l'on a choisi et ainsi copier-coller les données manquantes ou que l'on souhaite récupérer.

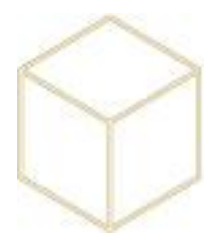

Restaurer : A éviter

Ce bouton permet de restaurer directement le répertoire en l'écrasant par la version précédente.

Cette manipulation écrase aussi les autres fichiers qui auraient pu être modifiés entre temps.

Une fois les fichiers restaurés, il n'est plus possible de revenir en avant.

## 5.1. Info complémentaire

Cette méthode peut aussi être utilisée pour récupérer une version antérieure d'un unique fichier.

| Devoirs   | 19/06/20 | J15 Ia | 3:57     | Kaccourci                   | 2 Ko   |
|-----------|----------|--------|----------|-----------------------------|--------|
| 🕘 GP.html | 19/06/20 | 015 10 | ):20     | Document HTML               | 125 Ko |
|           |          |        | Ouvrir   |                             |        |
|           |          |        | Ouvrir o | lans la même fenêtre        |        |
|           |          |        | Imprim   | er                          |        |
|           |          |        | Ouvrir a | ivec                        |        |
|           |          |        | Restaur  | er les versions précédentes |        |
|           |          |        | Envoye   | r vers                      | •      |
|           |          |        | Couper   |                             |        |

Les utilisateurs ont la possibilité de faire eux même la restauration des versions précédentes, libre à vous de leur expliquer ou non.